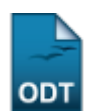

# **Relatório Quantitativo de Alunos Ativos**

| Sistema            | SIGAA                                        |
|--------------------|----------------------------------------------|
| Módulo             | Stricto Sensu                                |
| Usuários           | Coordenador da Pró-Reitoria de Pós-Graduação |
| Perfil             | PPG                                          |
| Última Atualização | 11/10/2016 13:46                             |

Esta funcionalidade permite ao usuário a geração de um relatório com o quantitativo de alunos ativos por programa na Instituição.

Para gerar o relatório, o usuário deverá entrar no SIGAA  $\rightarrow$  Módulos  $\rightarrow$  Stricto Sensu  $\rightarrow$  Relatórios e Consultas  $\rightarrow$  Alunos  $\rightarrow$  Quantitativo de Alunos Ativos.

A tela seguinte será emitida pelo sistema:

| INFORME OS CRITÉRIOS PARA A EMISSÃO DO RELATÓRIO |   |  |  |
|--------------------------------------------------|---|--|--|
| Programa: 🖈 PÓS-GRADUAÇÃO EM CIÊNCIAS BIOLÓGICAS | ~ |  |  |
| Formato do Relatório: * 💿 PDF 🔘 HTML             |   |  |  |
| Emitir Relatório Cancelar                        |   |  |  |
| * Campos de preenchimento obrigatório.           |   |  |  |
| Stricto Sensu                                    |   |  |  |

Caso desista da operação, clique em *Cancelar*. Uma janela será apresentada pelo sistema para confirmação. Essa operação é válida para todas as telas que apresentem esta função.

Para retornar ao menu inicial do módulo, clique em **Stricto Sensu** . Essa ação é válida em todas as telas que a apresentar.

Nesta tela, informe um *Programa* específico para o relatório ou escolha a opção *Todos* para que sejam apresentados todos os programas nos dados do relatório, selecione também o formato no qual o relatório será exibido, podendo ser *PDF* ou *HTML*. Exemplificaremos com o *Programa*: <u>PÓS-</u> <u>GRADUAÇÃO EM CIÊNCIAS BIOLÓGICAS</u> e o *Formato do Relatório*: <u>PDF</u>.

Feito isso, clique em *Emitir Relatório*.

Exemplificamos com o *Programa*: <u>PÓS-GRADUAÇÃO EM CIÊNCIAS BIOLÓGICAS</u> e *Formato do Relatório*: <u>PDF</u>. A caixa de diálogo abaixo será exibida:

| Eusc                                                    |                                                                                                    |
|---------------------------------------------------------|----------------------------------------------------------------------------------------------------|
| update:<br>2016/10/11 suporte:manuais:sigaa:stricto_sen | su:relatorios_e_consultas:alunos:quantitativo_de_alunos_ativos https://docs.info.ufm.br/doku.php?id=suporte:manuais:sigaa:stricto_sensu:relatorios_e_consultas:alunos:quantitativo_de_alunos_ativos |
| 13:46                                                   |                                                                                                    |

| Você selecionou abrir:                        |
|-----------------------------------------------|
| 🔂 indicativo.pdf                              |
| Tipo: Adobe Acrobat Document                  |
| o que o Eirefox deve fazer?                   |
|                                               |
| Adobe Reader 8.1 (aplicativo padrao)          |
|                                               |
| Memorizar a decisão para este tipo de arquivo |
|                                               |
| OK Cancelar                                   |

Na caixa de diálogo acima clique em **OK** para confirmar o carregamento do arquivo. A seguir, o relatório será exibido no formato pdf, da seguinte forma:

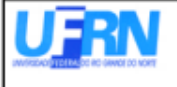

UNIVERSIDADE FEDERAL DO RIO GRANDE DO NORTE SISTEMA INTEGRADO DE GESTÃO DE ATIVIDADES ACADÊMICAS EMITIDO EM 16/06/2010 11:51

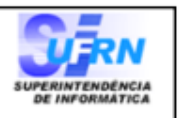

### RELATÓRIO QUANTITATIVO DE DISCENTES REGULARES STRICTO SENSU ATIVOS

## Programa: PÓS-GRADUAÇÃO EM CIÊNCIAS BIOLÓGICAS

| CURSO                                | MESTRADO<br>PROFISSIONAL | MESTRADO<br>ACADÊMICO | DOUTORADO | TOTAL |
|--------------------------------------|--------------------------|-----------------------|-----------|-------|
| PÓS-GRADUAÇÃO EM CIÊNCIAS BIOLÓGICAS | 0                        | 35                    | 0         | 35    |
| TOTAL:                               | 0                        | 35                    | 0         | 35    |

Se desejar, o usuário poderá ainda selecionar opção *HTML* em *Formato de relatório*. O relatório será apresentado no seu navegador, da seguinte forma:

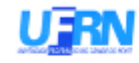

UNIVERSIDADE FEDERAL DO RIO GRANDE DO NORTE SISTEMA INTEGRADO DE GESTÃO DE ATIVIDADES ACADÊMICAS EMITIDO EM02/05/2012 15:48

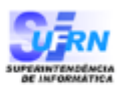

#### RELATÓRIO QUANTITATIVO DE DISCENTES REGULARES STRICTO SENSU ATIVOS

Programa: PÓS-GRADUAÇÃO EM CIÊNCIAS BIOLÓGICAS

| COF20                                | MESTRADO<br>PROFESIONAL | MENTRADO<br>ACADÉMICO | DOUTOFADO | TOTAL |
|--------------------------------------|-------------------------|-----------------------|-----------|-------|
| PÓS-GRADUAÇÃO EM CIÊNCIAS BIOLÓGICAS | 0                       | 46                    | 0         | 46    |
| TOTAL                                | 0                       | 46                    | 0         | 46    |

Pág. 1 de l

# **Bom Trabalho!**

# **Manuais Relacionados**

- Relatório do Quantitativos de Alunos Ativos/Matriculados
- Lista de Alunos Ativos Não Matriculados

<< Voltar - Manuais do SIGAA

From: https://docs.info.ufrn.br/ -Permanent link: https://docs.info.ufrn.br/doku.php?id=suporte:manuais:sigaa:stricto\_sensu:relatorios\_e\_consultas:alunos:quantitativo\_de\_alunos\_ativos Last update: 2016/10/11 13:46

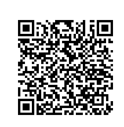